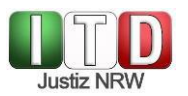

## Quick guide to using dOnlineZusammenarbeit for external participants using a desktop PC or notebook

## 1) Connecting to the online meeting room

- Connect the webcam and headset to the desktop PC or notebook where necessary and available.
- Open a supported browser (Google Chrome or another Chromium-based browser) and enter into the address bar the meeting link provided to you by the Court.
- > Allow access to the microphone and camera, if required.
- Enter your name and then click "Join meeting".
- Wait for the Court to admit you to the meeting. This may take a while if the previous meeting has not yet finished. If necessary, contact the Service Unit or Court Registry for further information.
- Change your display name under "Settings" in the overflow menu (the three dots) where necessary.
- > Select camera and microphone and activate both.

## 2) What to do if there is a fault

- If the video and/or audio transmission does not work from the outset, please make sure that
  - you have selected a compatible operating system and a supported browser;
  - the browser is up to date;
  - the audio output source is correctly configured in the operating system's settings;
  - no other software (e.g. Teams/Skype/Zoom) on your computer is accessing the camera and/or microphone. (If so, make sure to turn off the other software completely, rather than just minimizing the screen);
  - the firewall rules allow data transmission over the standard ports 80 and 443 as well as UDP ports 31.0000 und 31.0050.
- If connection to the online meeting room is interrupted, please refresh your browser window or re-enter the link in the address bar.

## 3) Functions in the online meeting room

The following page provides an overview of the functions available in the online meeting room.

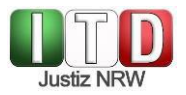

Quick guide to dOnlineZusammenarbeit (Jitsi Meet) Version: August 12, 2021 Public

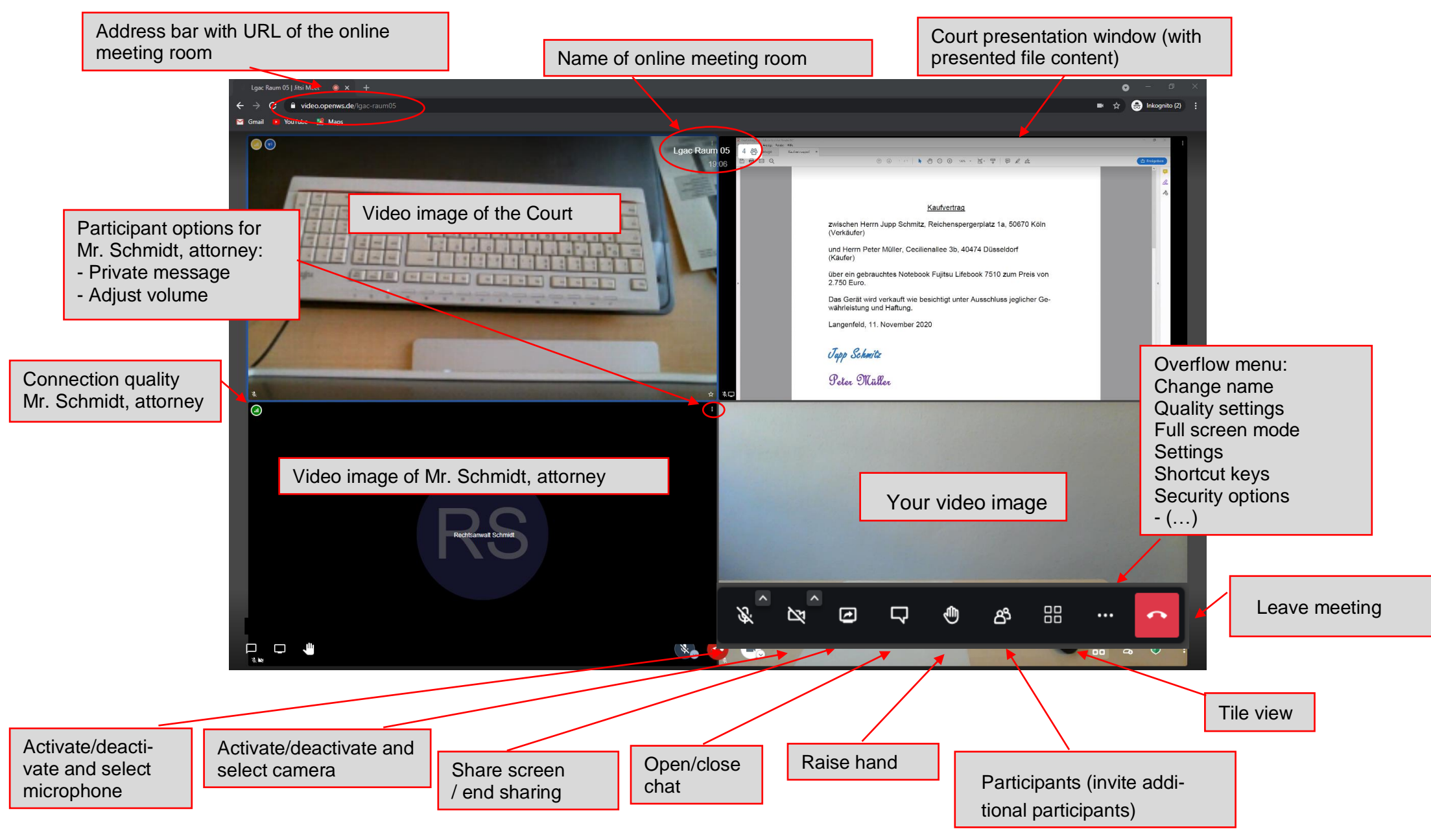